# Benutzerhandbuch: EU-Umweltzeichen-Katalog (ECAT) Für Antragsteller und Lizenzinhaber

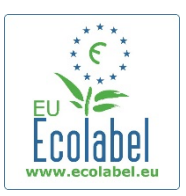

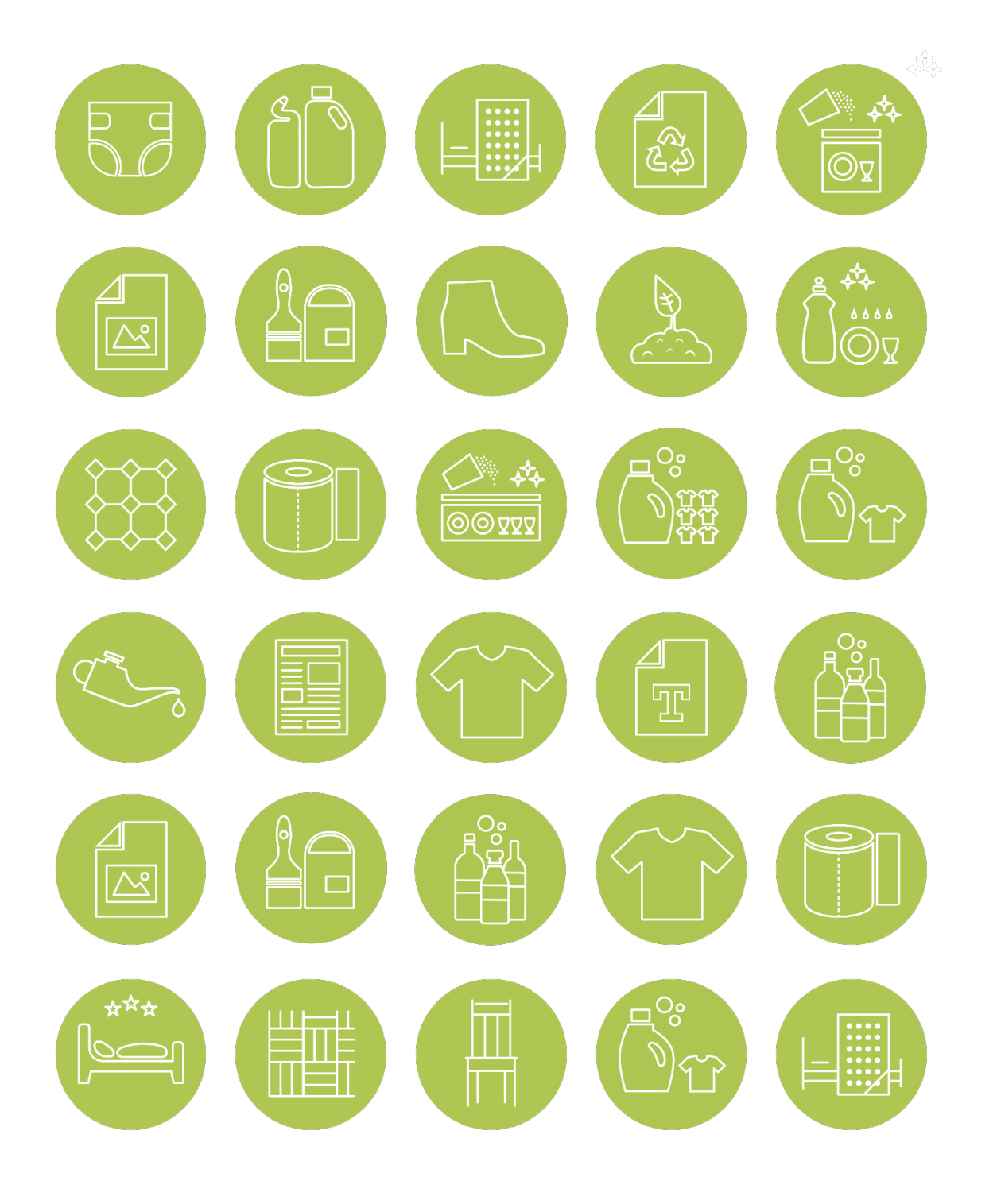

## Juni 2021

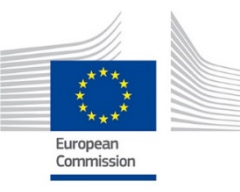

## Inhaltsverzeichnis

| Einleitung – Was ist ECAT? 2                                                                                        |
|----------------------------------------------------------------------------------------------------|
| Kapitel 1: Zugang zu ECAT_Admin3                                                                                    |
| 1.1 Einrichten eines ECAT_Admin-Benutzerkontos                                                                      |
| 1.2 Änderung der Kontodaten5                                                                                        |
| 1.3 Anmeldedaten abrufen 6                                                                                          |
| 1.1.1. E-Mail-Adresse/Benutzername vergessen                                                                        |
| 1.1.2. Passwort vergessen6                                                                                          |
| Kapitel 2: Neue Produkt- oder Dienstleistungslizenz beantragen                                                      |
| 2.1 Neuer Antrag für eine Produktlizenz8                                                                            |
| 2.2 Neuer Antrag für eine Lizenz für Beherbergungsdienstleistungen                                                  |
| 2.3 Registrierung eines neuen Antrags Schritt für Schritt                                                           |
| Kapitel 3: Produkt- und Dienstleistungsseiten 11                                                                    |
| 3.1 Produkte hinzufügen und verwalten 11                                                                            |
| 3.2 Beherbergungsdienstleistungen hinzufügen und verwalten                                                          |
| Kapitel 4: Verwaltung bestehender Lizenzen – Erläuterung der verschiedenen<br>Statusoptionen Ihrer Lizenzen im ECAT |

## Einleitung – Was ist ECAT?

Der EU-Umweltzeichen-Katalog (ECAT) ist eine öffentliche Datenbank, die allen Interessenträgern eine schnelle Suche nach mit dem EU-Umweltzeichen versehenen Produkten und Dienstleistungen ermöglicht.

| EUROPEAN COMMIS                                                                                                    | Collan Hone Loones Loones | Öffentlicher     |
|----------------------------------------------------------------------------------------------------|----------------------------------------------------------------------------------------------------|------------------|
|                                                                                                    | E Tourist Accommodation Catalogue                                                                                                    | Verfügbar unter: |
| The EU Ecolabel Production of the EU Ecolabel covers a wide range of production accommodation services. Access the EU Ecolation environmentally friendly high quality products a "Please keep in mind that this it is the licence her Therefore this database may be a non-exhaustion of the environmental services. Therefore this database may be a non-exhaustion of the environmental services. Therefore this database may be a non-exhaustion of the environmental services. Therefore this database may be a non-exhaustion of the environmental services. Therefore this database may be a non-exhaustion of the environmental services. Therefore this database may be a non-exhaustion of the environmental services. Therefore the environmental services are the environmental services. Therefore the environmental services are the environmental services. Therefore the environmental services are the environmental services are the environmental services. Therefore the environmental services are the environmental services are the environmental services. Therefore the environmental services are the environmental services are the environmental services are the environmental services. Therefore the environmental services are the environmental services are the environmental services are the environmental services. Therefore the environmental services are the environmental services are the envited services are the environmental service | <u>http://ec.europa.eu/ecat/</u>                                                                                                    |                  |
| Quick Search       Use the licence number near the EU Ecolabel logo or<br>enter company or product name to search for<br>individual products       xxxxxyyyyyzzzzz       Quick Search                                                                                                    | EU Ecolabel Videos                                                                                                    |                  |

Dieses **Benutzerhandbuch gibt Auskunft** über <u>ECAT Admin</u> – das Verwaltungssystem des EU-Umweltzeichen-Katalogs, ein Online-Tool, mit dem Lizenzinhaber Lizenzen für das EU-Umweltzeichen und für mit dem Umweltzeichen versehene Produkte/Dienstleistungen verwalten können.

|                                                             | English (en)                                                                                                    | ECAT Admin                                          |
|-------------------------------------------------------------|----------------------------------------------------------------------------------------------------|-----------------------------------------------------|
| European Commission > Environment > Ecolabel Catalogue      |                                                                                                    | Verfügbar unter:                                    |
| Home Products - Services -                                  | User Manual 🛛 💄 Applicant: Helpdesk, Helpdesk 🗸                                                                                                    | <u>https://webgate.ec.europa.</u><br>eu/ecat_admin/ |
| 6 Applications created by Helpdesk, Helpdesk from HD        |                                                                                                    |                                                     |
|                                                             | Search:                                                                                                    |                                                     |
| Category Registration Licence #<br>It ID It Number It Items | Reg. Commission<br>submission<br>time transformed to the terms of the terms of terms of terms of term |                                                     |
|                                                             | All                                                                                                    |                                                     |

Wenn Sie eine Frage zu Ihrem ECAT\_Admin-Konto haben, die Sie nicht mithilfe dieses Benutzerhandbuchs beantworten können, wenden Sie sich zur Lösung dieses Problems bitte an das *Helpdesk für das EU-Umweltzeichen* oder Ihre *zuständige Stelle*.

Ihre E-Mail sollte Folgendes enthalten:

- eine eindeutige Beschreibung des Problems;
- die Lizenznummern und die Lizenz-ID;
- Ihren ECAT\_Admin-Benutzernamen;
- das Land, in dem das Unternehmen seinen Sitz hat;
- einen Screenshot des Problems.

Da technische Probleme möglicherweise an die IT-Abteilung der Europäischen Kommission weitergeleitet werden, rechnen Sie bitte mit einer Wartezeit von 5-7 Tagen bis zur Lösung Ihres Problems. Bitte beachten Sie, dass die Behebung bestimmter Probleme länger dauern kann.

## Kapitel 1: Zugang zu ECAT\_Admin

Es kann Ihren Lizenzen für das EU-Umweltzeichen nur <u>ein</u> ECAT-Konto <u>für jedes</u> Unternehmen/jede Organisation mit einer Lizenz zugewiesen werden. Müssen Sie die Ihren bestehenden Lizenzen zugeordnete E-Mail-Adresse ändern, <u>erstellen Sie bitte ein neues EU-Login-Konto</u> mit der neuen E-Mail-Adresse und wenden Sie sich an das <u>Helpdesk für das EU-</u> <u>Umweltzeichen</u>, das die Anträge Ihrer Organisation auf Ihr Konto überträgt.

## 1.1 Einrichten eines ECAT\_Admin-Benutzerkontos

 Um als Antragsteller Zugang zum Verwaltungs-Informationssystem für den EU-Umweltzeichen-Katalog (ECAT\_Admin) zu erhalten und ein neues Konto einzurichten, klicken Sie auf diesen Link: <u>https://webgate.ec.europa.eu/ecat\_admin/</u>, siehe <u>Abbildung 1</u>.

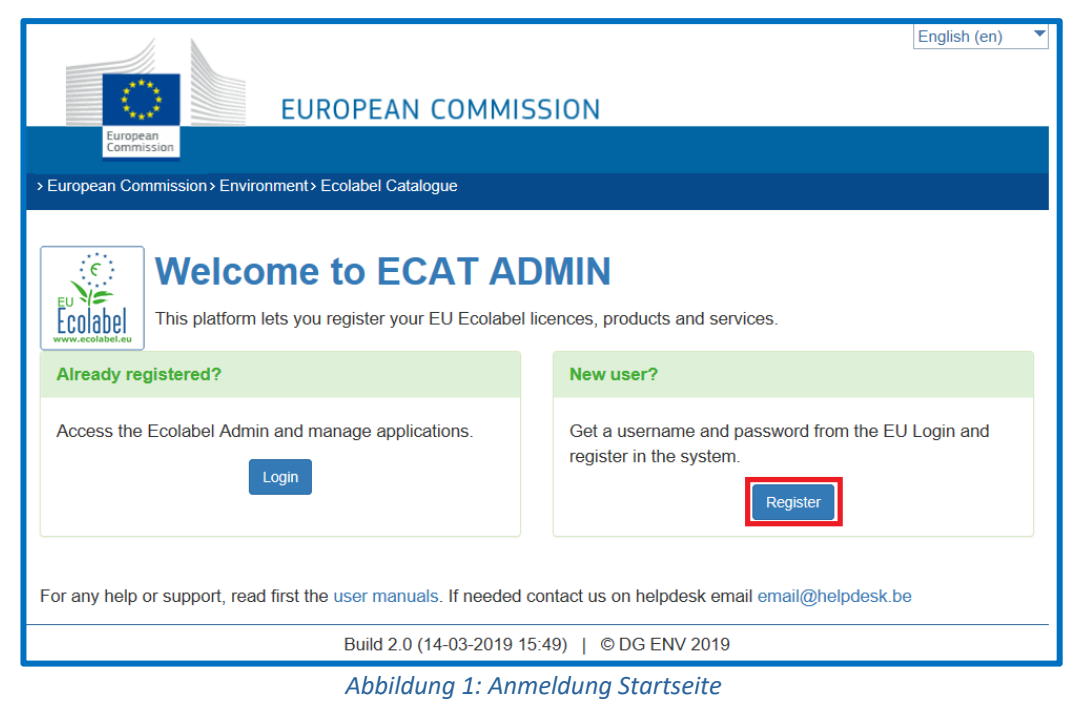

3

 Klicken Sie auf "Register" (registrieren), um auf die Seite "Einrichtung eines EU-Login-Kontos" (<u>Abbildung 2</u>) geleitet zu werden. Der Authentifizierungsdienst EU-Login (früher ECAS) ermöglicht autorisierten Nutzern Zugang zu einem breiten Spektrum von Informationssystemen der Kommission, wie dem EU-Umweltzeichen-Katalog (ECAT).

| Abbildung 2 | 2: Einrichtung | des EU-Logi | n-Kontos |
|-------------|----------------|-------------|----------|
|-------------|----------------|-------------|----------|

| Help for external users |                                                |
|-------------------------|------------------------------------------------|
| First name              | Enter the code                                 |
|                         |                                                |
| Last name               |                                                |
|                         |                                                |
| E-mail                  |                                                |
|                         |                                                |
| Confirm e-mail          |                                                |
|                         | By checking this box, you acknowledge that you |
| E-mail language         | have read and understood the privacy statement |
| English (en) 🗸          |                                                |
|                         | Create an account                              |
|                         |                                                |

- \_-☆\_ Vergessen Sie nicht, das Kästchen zur Bestätigung der Datenschutzerklärung anzukreuzen, bevor Sie auf "create an account" (ein Konto einrichten) klicken.
- 3. Nachdem Sie auf die Schaltfläche "create an account" (ein Konto einrichten) geklickt haben, wird automatisch eine E-Mail an Ihre E-Mail-Adresse gesendet (*Abbildung 3*).

#### Abbildung 3: Automatische E-Mail

Thank you for registering, you will receive an e-mail allowing you to complete the registration process.

4. Sie haben 1,5 Stunden Zeit, um über den in der E-Mail angegebenen Link ein Passwort zu erstellen und die Einrichtung Ihres EU-Login-Kontos abzuschließen (*Abbildung 4*).

| Please choose your new password.    |
|-------------------------------------|
| emmasmagghe@gmail.com<br>(External) |
| New password                        |
| 1                                   |
| Confirm new password                |
|                                     |
|                                     |
| Submit                              |

Abbildung 4: Erstellung des Passworts

5. Melden Sie sich danach bitte bei ECAT an (<u>https://webgate.ec.europa.eu/ecat\_admin</u>/). Das System wird Sie auffordern, zusätzliche Informationen hinzuzufügen, etwa Ihr Wohnsitzland,

Telefonnummer usw. Beachten Sie, dass die Angabe Ihrer MwSt-Identifikationsnummer obligatorisch ist. Klicken Sie zunächst auf "save" (speichern), danach auf "send for validation" (zur Validierung senden) (*Abbildung 5*).

|                                      |                                               | Title *                                                                                                    | City *                               |
|--------------------------------------|-----------------------------------------------|----------------------------------------------------------------------------------------------------|--------------------------------------|
|                                      |                                               | HD                                                                                                    | HD                                   |
| Home Products - Services -           | User Manual 👤 Applicant: Helpdesk, Helpdesk 🗸 |                                                                                                    |                                      |
|                                      |                                               | Internal language: *                                                                                                    | Phone *                              |
| Account data                         | Company data                                  | hrvatski 🗸 🗢                                                                                                    | 0618763799                           |
|                                      |                                               |                                                                                                    |                                      |
|                                      |                                               | Mailing List *                                                                                                    | Contact Email for consumers *        |
| Login *                              | Name *                                        | Do you wish to receive emails from the Helpdesk and                                                                                                    | eproposal0@gmail.com                 |
| n003admu                             | HD                                            | European Commission about EU Ecolabel news? (Typically,                                                                                                    |                                      |
|                                      |                                               | less than 10 emails are sent out per year).                                                                                                    |                                      |
| Internal ECAT Administration Email * | Country *                                     | <ul> <li>I wish to remain/be added to the communication</li> </ul>                                                                                                    | Website *                            |
| eproposal0@gmail.com                 | AFGHANISTAN V 🕈                               | mailing list*                                                                                                    | HD                                   |
|                                      |                                               | <ul> <li>I would like to withdraw/not to be added from/to the</li> </ul>                                                                                                    |                                      |
| First name *                         | VAT number *                                  | communication list. Please note that all processing                                                                                                    |                                      |
| Helpdesk                             |                                               | place before the withdrawal of consent remain valid                                                                                                    |                                      |
|                                      |                                               |                                                                                                    | Logo: *                              |
| Last name *                          | Developing: SME: EMAS: ISO: Micro Enterprise  | *The European Commission is committed to personal data protection. Directorate<br>General Environment is processing your personal data in line with Regulation (EU)                                                                                                    |                                      |
| Helpdesk                             |                                               | 2018/1725. Unless we receive a positive reply from you, we will no longer use your<br>personal details for our communication purposes and you will be removed from our<br>internal communication mailion list.                                                          |                                      |
|                                      |                                               | incrine contraincenter maning its.                                                                                                    | Fcolabel                             |
| Phone *                              | Street *                                      |                                                                                                    | (Recommonded Size: 100py, V 100 py.) |
| 0618763799                           | HD                                            | You have specific rights as a â□□data subjectâ□□ under Chapter III (Articles 14-25) of<br>Regulation (EU) 2018/1725, in particular, the right to access, rectify or erase your                                                                                          | Parcourir                            |
|                                      |                                               | personal data and the right to restrict the processing of your personal data. Where<br>applicable, you also have the right to object to the processing or the right to data<br>protability. If you would like to experience your right- under Devidtion (CLI) 2019/1725 | 1 000000                             |
|                                      |                                               | or if you have comments, questions or concerns, or if you would like to submit a<br>complaint regarding the collection and use of your personal data, please feel free to                                                                                               |                                      |
|                                      |                                               | contact the Data Controller: ENV B1 "Sustainable Production, Products and<br>Consumptional - ENV-B1-DATA-PROTECTION@ec.europa.eu                                                                                                    |                                      |
|                                      |                                               |                                                                                                    |                                      |
|                                      |                                               |                                                                                                    |                                      |
|                                      |                                               | back                                                                                                    | Save Send for validation             |
|                                      |                                               |                                                                                                    |                                      |

Abbildung 5: Kontodaten

-  $\frac{1}{2}$  Beachten Sie bitte, dass alle mit \* gekennzeichneten Felder bei der Einrichtung eines Kontos Pflichtfelder sind.

6. Sobald Ihr Konto validiert ist, erhalten Sie eine automatische E-Mail. Bitte beachten Sie, dass der Validierungsprozess bis zu 24 Geschäftsstunden in Anspruch nehmen kann. Nach Erhalt der automatischen Validierungsmitteilung wird Ihnen Zugang zum System gewährt.

### 1.2 Änderung der Kontodaten

Sie können Ihre Kontodaten jederzeit ändern, indem Sie auf Ihren Benutzernamen im oberen Banner (*Abbildung 6*) und dann auf "My profile" (mein Profil) klicken. Sie können die Anschrift des Unternehmens, das Logo oder andere relevante Kontaktdaten (Telefon, Website) ändern.

Abbildung 6: Lizenzinhaber-Konto

| Home | Products <del>-</del> | Services - | User Manual | 💄 Applicant: Helpdesk, Helpdesk 🗸 |            |  |
|------|-----------------------|------------|-------------|-----------------------------------|------------|--|
|      |                       |            |             |                                   | My Profile |  |
|      |                       |            |             |                                   | Logout     |  |

## 1.3 Anmeldedaten abrufen

#### 1.1.1. E-Mail-Adresse/Benutzername vergessen

Wenn Sie die Ihrem EU-Login-Konto zugeordnete E-Mail-Adresse oder Ihren Benutzernamen vergessen haben, senden Sie bitte eine E-Mail an das EU-Umweltzeichen von der E-Mail-Adresse Ihrer Firmendomain mit den folgenden Angaben:

- Name des Unternehmens
- zugeordnete zuständige Stelle
- Herstellungsland

Das Helpdesk sucht das Ihnen zugewiesene Konto in seinem Back-End-System und gibt an, welche E-Mail-Adresse/welcher Benutzername Ihrem EU-Login-Konto zugewiesen ist.

#### 1.1.2. Passwort vergessen

Wenn Sie das Passwort Ihres EU-Login-Kontos vergessen haben, klicken Sie auf den Link "Passwort vergessen?"

| Abbildung | 7: Passwort | vergessen |
|-----------|-------------|-----------|
|-----------|-------------|-----------|

| Sign in to continue                                                                                                    |
|----------------------------------------------------------------------------------------------------|
| Welcome back   General General Science   General Science   Converse   Converse |

Das System fordert Sie auf, eine Sicherheitsüberprüfung durchzuführen, bevor Sie auf die Schaltfläche "Get a password" (ein Passwort erhalten) klicken (<u>Abbildung 8</u>).

Abbildung 8: Passwort erhalten

| Enter the code |
|----------------|
|                |
|                |
| Ship be        |
| Get a password |

Anschließend wird eine Nachricht mit Anweisungen zur Änderung des Passworts und Wiederherstellung des Zugangs zu Ihrem EU-Login-Konto an die E-Mail-Adresse Ihres Kontos gesendet (<u>Abbildung 9</u>).

#### Abbildung 9: Automatische E-Mail

In the next few minutes, you will receive an e-mail containing a link to this site. If you need assistance, use <u>this link</u> to go to the contact page.

- 🟠 - Das System ermöglicht alle 24 Stunden jeweils nur eine Änderung des Passworts.

## Kapitel 2: Neue Produkt- oder Dienstleistungslizenz beantragen

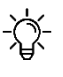

-次- Wenn Sie zum ersten Mal eine neue Lizenz beantragen, wenden Sie sich bitte an Ihre zuständige Stelle, bevor Sie mit Ihrem ECAT-Antrag beginnen.

#### 2.1 Neuer Antrag für eine Produktlizenz

Auf dem nachstehenden Screenshot sehen Sie, wie Sie eine neue Produktlizenz (einschließlich Reinigungsdienstleistungen) beantragen. Wie Sie Produkte zu Ihren bestehenden Lizenzen hinzufügen, lesen Sie in Kapitel 3.1.

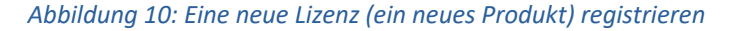

|                                                |                      |              | EL           | JROPEAN               | COMMIS       | SION                   |                            | English (e                       | en)             |
|------------------------------------------------|----------------------|--------------|--------------|-----------------------|--------------|------------------------|----------------------------|----------------------------------|-----------------|
| Klicken Sie auf der<br>FCAT_Admin-             | > Europear           | n Commission | > Environmen | t > Ecolabel Catal    | ogue         |                        |                            |                                  |                 |
| Startseite auf                                 | Home                 | Products     | - Servic     | es 🕶                  |              | User Manual            | Applicant:                 | Helpdesk, Helpdes                | sk <del>-</del> |
| "Produkte", um ein                             |                      | Register f   | or Licence   |                       |              |                        |                            |                                  |                 |
| Dropdown-Menü zu                               | 7 Applic             | ations crea  | ated by Hel  | pdesk, Helpde         | sk from CHI  | <b>RISTEYNS France</b> |                            |                                  |                 |
| öffnen. Klicken Sie auf                        |                      |              |              |                       |              |                        | Search                     | :                                |                 |
| <b>"Lizenz registrieren"</b> ,<br>um ein neues | Category             | , 1          | Registratio  | n Licence<br>I Number | #<br>↓† Item | Registration status    | Reg.<br>submission<br>time | Commission<br>decision<br>number | Jt              |
| Antragsformular für                            |                      |              |              |                       |              | All                    | ~                          |                                  |                 |
| ein Produkt zu<br>erstellen                    | Absorber<br>products | nt hygiene   | 23125        | N/A                   | 1            | DRAFT                  |                            | 2014/763/00                      |                 |

#### 2.2 Neuer Antrag für eine Lizenz für Beherbergungsdienstleistungen

Auf nachstehenden Screenshot sehen Sie, dem wie Sie eine Lizenz für neue Beherbergungsdienstleistungen beantragen. Wie Sie Dienstleistungen zu Ihren bestehenden Lizenzen hinzufügen, lesen Sie in Kapitel 3.2.

Abbildung 11: Neue Lizenz (Dienstleistung) registrieren

|                    |              | FUR                                               |                         | ΔΝ Γ                   | оми    | 415510              | N                   |      |                                       |                                |
|--------------------|--------------|---------------------------------------------------|-------------------------|------------------------|--------|---------------------|---------------------|------|---------------------------------------|--------------------------------|
| Europea<br>Commiss | n<br>sion    | LON                                               |                         | iii e                  | orn    | 115510              |                     |      |                                       |                                |
| > European Com     | mission > Er | nvironment > E                                    | Ecolabel C              | Catalogu               | e      |                     |                     |      |                                       |                                |
| Home Pr            | oducts 👻     | Services                                          | •                       |                        |        |                     | User Manual         | 💄 Ap | plicant: Help                         | pdesk, Helpde                  |
|                    |              |                                                   |                         |                        |        |                     |                     |      |                                       |                                |
|                    |              | Register fo                                       | or Licence              |                        |        |                     |                     |      |                                       |                                |
| 6 Application      |              | Register fo                                       | or Licence              | Ipdesk                 | from   | HD                  |                     |      |                                       |                                |
| 6 Application      | is created   | Register fo                                       | or Licence<br>esk, He   | lpdesk                 | from   | HD                  |                     |      | Search:                               |                                |
| 6 Application      | ns created   | Register for<br>a by Helpdo<br>Registration<br>ID | esk, He<br>Lice<br>Lice | Ipdesk<br>ence<br>mber | t from | HD<br>#<br>Items ↓↑ | Registration status | ţţ   | Search:<br>Reg.<br>submission<br>time | Commissi<br>decision<br>number |

Klicken Sie auf der ECAT\_Admin-Startseite auf **"Dienstleistungen"**, um ein Dropdown-Menü zu öffnen. Klicken Sie auf **"Lizenz registrieren**", um ein neues Antragsformular für eine Dienstleistung zu erstellen.

#### 2.3 Registrierung eines neuen Antrags Schritt für Schritt Abbildung 12: Registrierung der Lizenzangaben

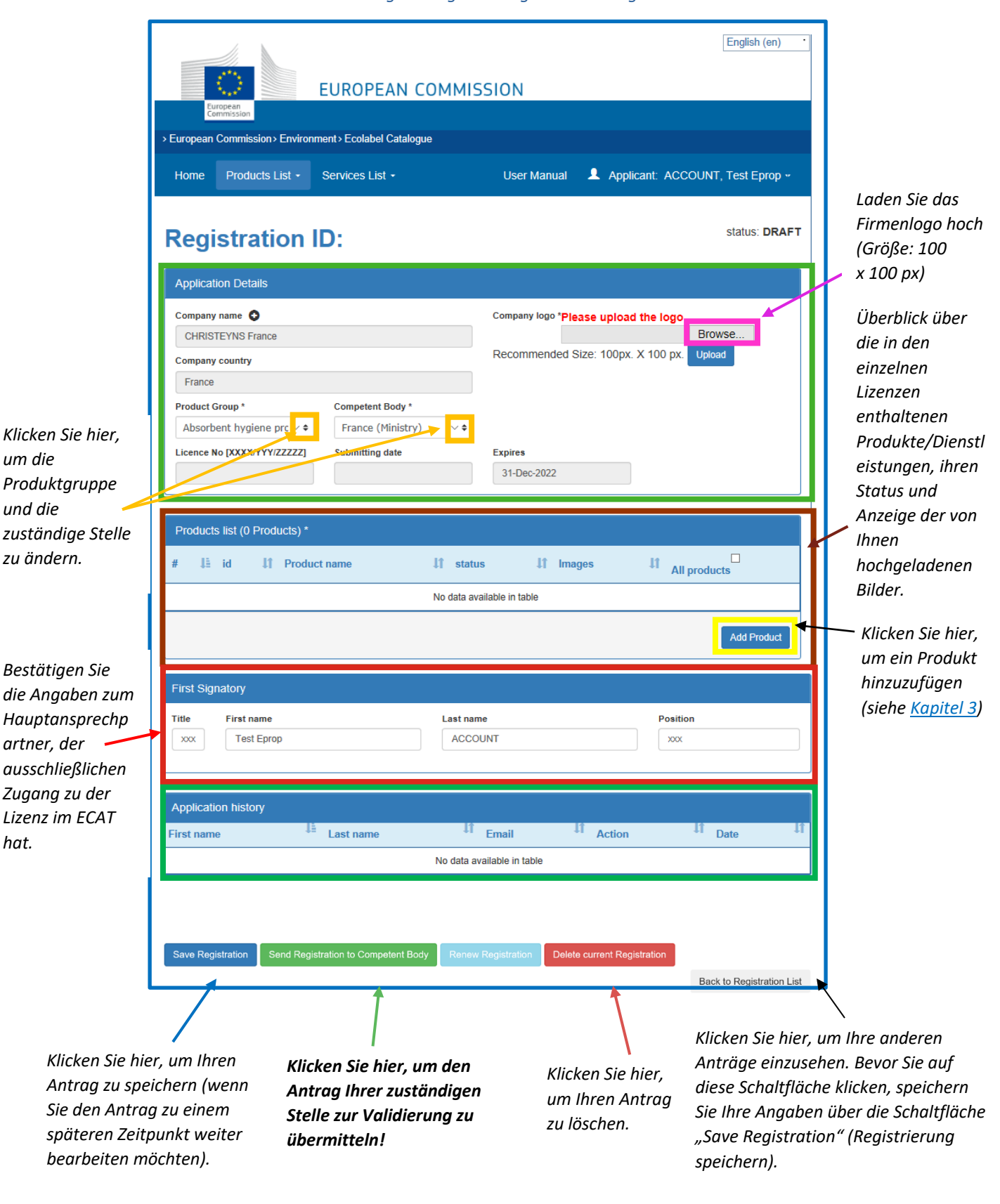

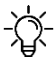

-ܐ̣̣ - Nur weiße Felder können von Ihnen bearbeitet werden, die Bearbeitung der übrigen Felder ist Ihrer zuständigen Stelle vorbehalten. Wenn Sie Kontodaten wie den Namen Ihres Unternehmens oder das Land des Unternehmenssitzes ändern möchten, klicken Sie auf Ihren Benutzernamen auf dem oberen Banner und danach auf "Mein Profil" (siehe Kapitel 1.2).

## Kapitel 3: Produkt- und Dienstleistungsseiten

## 3.1 Produkte hinzufügen und verwalten

Dieses Kapitel enthält Anleitungen, wie Sie Produkte verwalten und neue Produkte hinzufügen können. Die Produktseite ist über die Startseite zugänglich, auf der Ihre bestehenden Lizenzen aufgeführt sind. Wählen Sie eine Lizenz aus, um die Angaben auf der Ebene der Lizenz (Abbildung 12) zu bearbeiten. In der Produktliste können Sie die registrierten Produkte einsehen, neue Produkte hinzufügen und auf die Ebene der Produkte zugreifen, um Angaben zu jedem registrierten Produkt zu ändern (Abbildung 13).

| Application Details          |                      |                             |                  |           |
|------------------------------|----------------------|-----------------------------|------------------|-----------|
| Company name                 |                      | Company logo *Please upload | the logo         |           |
| CHRISTEYNS France            |                      |                             | Browse           |           |
| Company country              |                      | Recommended Size: 100px.    | X 100 px. Upload |           |
| France                       |                      |                             |                  |           |
| Product Group *              | Competent Body *     |                             |                  |           |
| Absorbent hygiene prc∨¢      | ???ESEX.label??? v 🕈 |                             |                  |           |
| Licence No [XXXX/YYY/ZZZZZ]  | Submitting date      | Expires                     |                  |           |
|                              |                      | 31-Dec-2022                 |                  |           |
|                              |                      |                             |                  |           |
| Products list (1 Products) * |                      |                             |                  |           |
| # 🖺 id 👫 Produc              | t name 👫 stati       | us 👫 Images                 | All products     |           |
| 1 928669 gd                  | DRAFT                | no images                   |                  | Klicken S |
|                              |                      |                             |                  | um ein n  |
| Your selection:              |                      |                             |                  | Duradulat |
| Your selection:              |                      |                             |                  |           |

#### Abbildung 13: Produkte/Dienstleistungen hinzufügen und verwalten

Klicken Sie auf die Produkt-ID oder der Produktnamen, um Angaben zu Ihren Produkten zu sehen oder zu ändern (Produktbeschreibu usw.).

#### Produktcodes:

Es wird dringend empfohlen, Ihren Produktcode in den ECAT (EAN, GTIN, GSIN oder SSCC usw.) aufzunehmen. Online-Einzelhändlern/E-Commerce-Plattformen sind zunehmend daran interessiert, den Verkauf von Produkten zu fördern, die das EU-Umweltzeichen tragen. Produktcodes (EAN, GTIN, GSIN, SSCC usw.) werden von Online-Einzelhändlern verwendet, um zu überprüfen, ob ein Produkt mit dem EU-Umweltzeichen versehen ist. Tragen Sie bitte einen Produktcode (vorzugsweise den EAN13-Code) in ECAT ein, damit Ihre Produkte von Online-Plattformen als Produkte mit dem EU-Umweltzeichen erkannt werden können (siehe blauen Kasten in Abbildung 14).

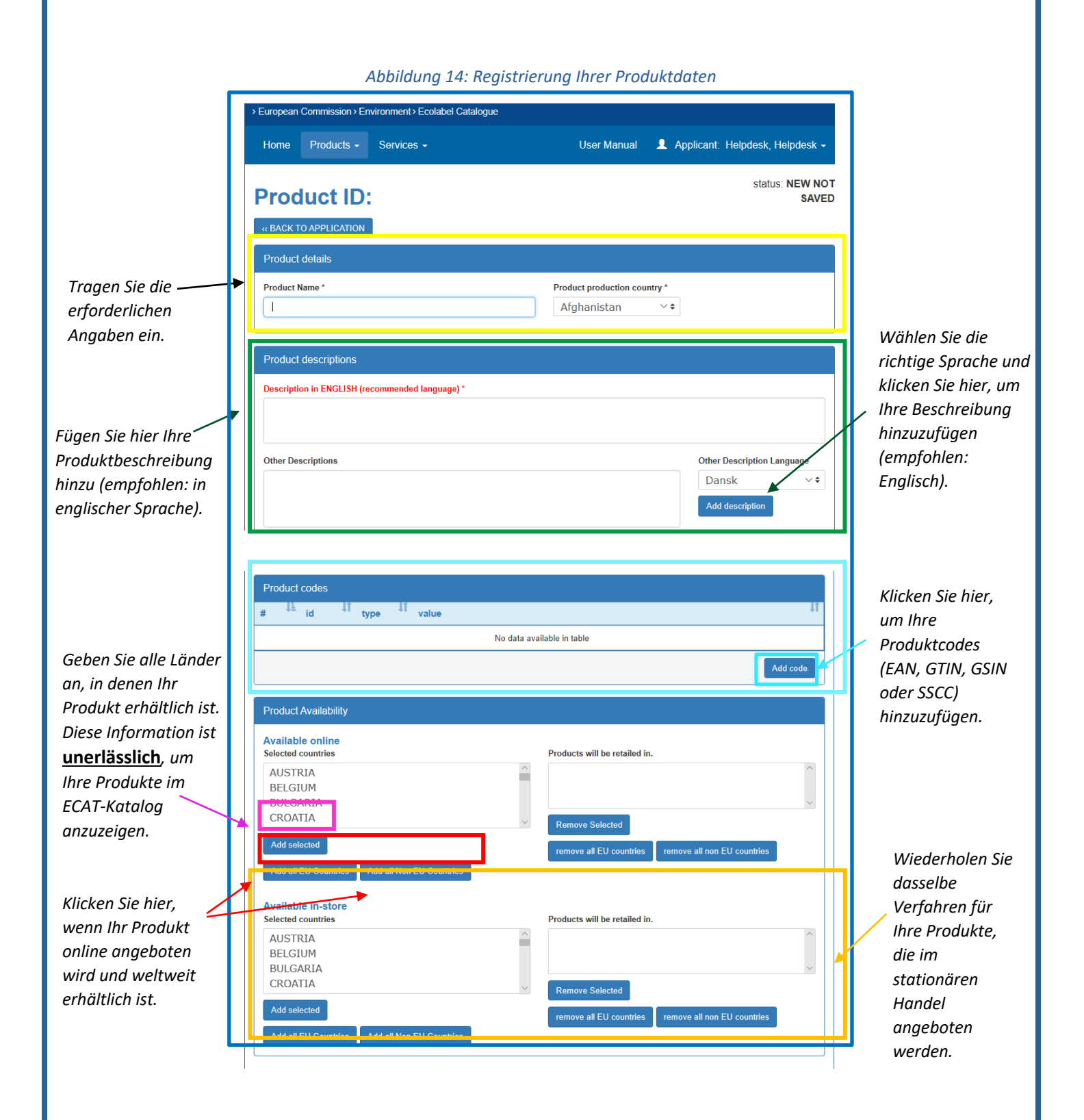

| Kreuzen Sie dieses     |                                                                                                    |                  |
|------------------------|----------------------------------------------------------------------------------------------------|------------------|
| Kästchen an, wenn      |                                                                                                    |                  |
| Sie Angaben über Ihr   |                                                                                                    |                  |
| Unternehmen im         | Company name privacy controls                                                                                                    |                  |
| öffentlich             | Confidentiality of licence holder                                                                                                    |                  |
| zugänglichen ECAT      |                                                                                                    |                  |
| verbergen möchten.     | Note: Check this box if you want to hide some company details in the public ECAT:<br>- Companys name                                                   |                  |
|                        | - companys website - companys phone number                                                                                                    |                  |
|                        | <ul> <li>- companys address</li> <li>Only products / services details remain visible, for example licence number, product/service name, etc</li> </ul> |                  |
| Fügen Sie Angaben      |                                                                                                    |                  |
| zu Ihren Händlern      | Product retailers                                                                                                    |                  |
| hier hinzu.            |                                                                                                    |                  |
|                        | Add new retailer                                                                                                    |                  |
|                        |                                                                                                    |                  |
| Fügen Sie Ihr          |                                                                                                    |                  |
| Produktbild hier       | Proc « BACK TO APPLICATION Delete Product Save product                                                                                                 |                  |
| hinzu – Empfohlene     |                                                                                                    |                  |
| Größe: 200x200 px      | Browse Add new image                                                                                                    |                  |
|                        |                                                                                                    | Klickon Sia hiar |
|                        | <u>ــــــــــــــــــــــــــــــــــــ</u>                                                                                                    | um Ihr Produkt   |
|                        |                                                                                                    | zu speichern.    |
|                        |                                                                                                    | 2d sperenerm     |
| Klicken Sie hier.      | um zur Seite der Lizenz-Ebene                                                                                                    |                  |
| Ihres Antrags zu       | rückzukehren (siehe                                                                                                    |                  |
| <u>Abbildung 12 fü</u> | r weitere Informationen).                                                                                                    |                  |
|                        |                                                                                                    |                  |
|                        |                                                                                                    |                  |
|                        |                                                                                                    |                  |
| -\\rac{1}{2}- Wie      | chtig: <b>Um den Antrag abzuschließen, klicken Sie</b> unten auf der Seite der Lizenz-Eb                                                               | ene auf          |
| ´∀` "Re                | gistrierung an zuständige Stelle senden"!                                                                                                    |                  |
|                        |                                                                                                    |                  |
|                        |                                                                                                    |                  |

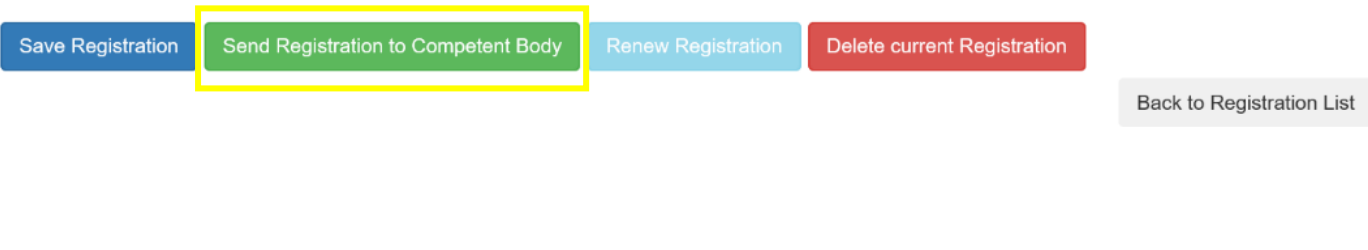

-\̈́

Wenn Sie mehrere Produkte (> 50) hinzufügen möchten, wenden Sie sich bitte an Ihre zuständige Stelle, die Sie mithilfe eines Import-Tools und einer Excel-Tabelle beim Hochladen unterstützen kann.

## 3.2 Beherbergungsdienstleistungen hinzufügen und verwalten

Abbildung 15: Registrierung Ihrer Dienstleistungsdaten

| European<br>Commission                                            | EUROPEAN COMMI                                        | English                                                                                     | (en)                                                                 |
|-------------------------------------------------------------------|-------------------------------------------------------|---------------------------------------------------------------------------------------------|----------------------------------------------------------------------|
| European Commission> Environ Home Products List -                 | nment > Ecolabel Catalogue<br>Services List -         | User Manual 💄 Applicant: ACCOUNT, Test Ep                                                   | prop                                                                 |
| Registration                                                      | ID:                                                   | status:                                                                                     | DRAFT                                                                |
| Application Details                                               |                                                       |                                                                                             |                                                                      |
| Company name C<br>CHRISTEYNS France<br>Company country<br>France  |                                                       | Company logo 'Please upload the logo<br>Browse<br>Recommended Size: 100px. X 100 px. Upload |                                                                      |
| Service Group * Tourist Accommodatio ~  Licence No [XXXX/YY/ZZZZ] | Competent Body * France (Ministry) v  Submitting date | Expires<br>24-Jan-2022                                                                      |                                                                      |
| Service *<br># <sup>11</sup> id <sup>11</sup> Ser                 | rvice name 11 s<br>No data ar                         | atus <sup>11</sup> Images <sup>11</sup> Actions<br>railable in table                        | Klicken Sie hier,<br>um eine neue<br>Dienstleistung<br>hinzuzufügen. |

Für Beherbergungsdienstleistungen ist nur das Land anzugeben, in dem sich der Dienstleistungsstandort befindet. Die Angabe mehrerer Länder ist nicht vorgesehen. Wenn Sie Ihre Kontoinformationen und das Land ändern möchten, klicken Sie auf Ihren Benutzernamen auf dem oberen Banner und dann auf "Mein Profil" (<u>Abbildung 6</u>).

-\``()\_-

|                                                  | Service ID:<br>« BACK TO APPLICATION<br>Service details                                                                                                    | T                                                                                                  |
|--------------------------------------------------|----------------------------------------------------------------------------------------------------|----------------------------------------------------------------------------------------------------|
| Tragen Sie die<br>erforderlichen<br>Angaben ein. | Service name *          Accommodation Type *       Rating:         Airport Hotel               1 Star                                                            | Tragen Sie die<br>Beschreibung Ihrer<br>Dienstleistung ein<br>(empfohlen in<br>enalischer Sprache) |
|                                                  | Service descriptions          Description in ENGLISH (recommended language) *         Other Descriptions         Language:         Dansk         Add description | und klicken Sie hier,<br>um sie<br>hinzuzufügen.                                                   |

| Kreuzen Sie<br>dieses<br>Kästchen an,<br>wenn Sie<br>Angaben über<br>Ihr<br>Unternehmen<br>im öffentlich<br>zugänglichen<br>ECAT<br>verbergen<br>möchten. | Company name privacy controls         Conditionation of the output of the one company details in the public ECAT:         Company subsite         Company subsite         Marcine conduct service datalis remain visible, for example licence number, product/service name, etc         Service Images         Browse       Add new magency         Browse       Add new magency         Browse       Add new magency         Browse       Add new magency         Browse       Add new magency         Browse       Add new magency | Fügen Sie die<br>Namen und<br>Websites Ihrer<br>Booking-<br>Agenturen hinzu.<br>Fügen Sie ein<br>Bild Ihrer<br>Dienstleistung<br>hinzu:<br>Empfohlene<br>Größe:<br>200x200 px<br>Klicken Sie hier,<br>um Ihre<br>Dienstleistung als<br>Entwurf zu<br>speichern. |
|----------------------------------------------------------------------------------------------------|----------------------------------------------------------------------------------------------------|----------------------------------------------------------------------------------------------------|
| Save Registratio                                                                                                    | "Registrierung an zuständige Stelle senden"!         on       Send Registration to Competent Body         Renew Registration       Delete current Registration                                                                                                    | Back to Registration List                                                                                                    |
|                                                                                                    |                                                                                                    |                                                                                                    |

# Kapitel 4: Verwaltung bestehender Lizenzen – Erläuterung der verschiedenen Statusoptionen Ihrer Lizenzen im ECAT

Bei der Registrierung Ihrer Produkte/Dienstleistungen im ECAT durchläuft Ihr Antrag/Ihre Lizenz entsprechend den unterschiedlichen Schritten, die Sie als Lizenzinhaber oder Ihre zuständige Stelle unternehmen müssen, verschiedene Status. Je nach Status Ihres Antrags/Ihrer Lizenz haben Sie unterschiedliche Rechte, Änderungen an ihm/ihr vorzunehmen. Nur positiv beschiedene Anträge sind im öffentlichen ECAT sichtbar.

| Category                      | łt | Registration<br>ID It | Licence<br>Number 11 | #<br>Items <b>↓</b> † | Registration status                  | Reg.<br>submission<br>time | Commission<br>decision<br>number |
|-------------------------------|----|-----------------------|----------------------|-----------------------|--------------------------------------|----------------------------|----------------------------------|
|                               |    |                       |                      |                       | All ~                                |                            |                                  |
| Absorbent hygiene<br>products |    | 23125                 | N/A                  | 1                     | DRAFT                                |                            | 2014/763/OO                      |
| Bed mattresses                |    | 23120                 | FR/002/FOR_CB_A      | 2                     | AWARDED<br>modified                  | 09/6/2020                  | 2015/345/EU                      |
| Absorbent hygiene<br>products |    | 23126                 | N/A                  | 1                     | NEW APPLICATION<br>REQUEST           | 03/8/2020                  | 2014/763/OO                      |
| Converted paper products      |    | 23124                 | TESTING              | 3                     | AWARDED<br>modification request      | 29/6/2020                  | 2014/256/EU                      |
| Bed mattresses                |    | 23121                 | FR/002/FOR_LH_B      | 4                     | AWARDED                              | 09/6/2020                  | 2015/345/EU                      |
| Bed mattresses                |    | 23122                 | FR/002/FOR_CB_B      | 5                     | AWARDED                              | 09/6/2020                  | 2015/345/EU                      |
| Bed mattresses                |    | 23119                 | FR/002/FOR_LH_A      | 3                     | CANCELLED<br>criteria expired        | 09/6/2020                  | 2009/564/EC<br>(expired)         |
| Absorbent hygiene<br>products |    | 23126                 | N/A                  | 1                     | DRAFT<br>refused application request | 03/8/2020                  | 2014/763/OO                      |

#### Abbildung 16: Beispiel für Anträge/Lizenzen mit unterschiedlichem Registrierungsstatus

- Um Produkte und Dienstleistungen nach Status zu filtern, klicken Sie auf das Dropdown-Menü unter dem Registrierungsstatus (siehe lila Box in Abbildung 16).

Nachstehend werden die verschiedenen Statusoptionen und die jeweiligen Änderungsrechte erläutert:

| Antragsstatus | Erklärung des Status                         | Änderungsrechte                         | Sichtbar im<br>öffentlichen |
|---------------|----------------------------------------------|-----------------------------------------|-----------------------------|
|               |                                              |                                         | ECAT                        |
| Entwurf       | Der Antragsteller hat einen Antrag erstellt, | Antragsteller: Sie können Ihren         | Nein                        |
|               | ihn aber noch nicht zur Validierung an die   | Entwurf ändern und neue Produkte        |                             |
|               | zuständige Stelle geschickt.                 | hinzufügen/Daten ändern. Schließen      |                             |
|               |                                              | Sie bitte den Antrag ab und klicken Sie |                             |
|               |                                              | auf "Registrierung an zuständige Stelle |                             |
|               |                                              | senden".                                |                             |

|                                  |                                                                                                    | <b>Zuständige Stelle:</b> Sie haben keinen<br>Zugang zum Entwurf des<br>Antragstellers.                                                                                                    |                                                                                                    |
|----------------------------------|----------------------------------------------------------------------------------------------------|----------------------------------------------------------------------------------------------------|----------------------------------------------------------------------------------------------------|
| Antragstellung<br>(neuer Antrag) | Der Antrag wurde der zuständigen Stelle<br>zur Validierung übermittelt.                                                                                                    | Antragsteller: Sie können Ihren Antrag<br>nicht mehr ändern. Sie warten auf<br>Genehmigung oder Ablehnung des<br>Antrags durch Ihre zuständige Stelle.<br>Zuständige Stelle: Sie können dem<br>Antrag stattgeben (→stattgegeben),<br>ihn aktualisieren, zurücksenden<br>(→Entwurf), ablehnen (→Entwurf –<br>abgelehnt)                                                                                                    | Nein                                                                                                    |
| Entwurf –<br>abgelehnt           | Der Antrag wurde von der zuständigen<br>Stelle abgelehnt.                                                                                                    | <ul> <li>Antragsteller: Sie können Ihren Antrag<br/>ändern und ihn zur Validierung an Ihre<br/>zuständige Stelle senden.</li> <li>Zuständige Stelle: Sie haben keinen<br/>Zugang zu dem abgelehnten Entwurf<br/>des Antragstellers.</li> </ul>                                                                                                    | Nein                                                                                                    |
| Stattgegeben                     | Der Antrag wurde von der zuständigen<br>Stelle validiert und ist im öffentlichen ECAT<br>sichtbar.                                                                                                    | Lizenzinhaber: Sie können die Lizenz<br>ändern, neue Produkte hinzufügen<br>oder die Registrierung verlängern.<br>Wenn Sie ihn ändern, müssen Sie ihn<br>Ihrer zuständigen Stelle zur Validierung<br>übermitteln, indem Sie auf<br>"Registrierung an zuständige Stelle<br>senden" klicken.<br>Zuständige Stelle: Sie können die<br>Lizenz einsehen und aktualisieren.                                                                                            | Ja                                                                                                    |
| Stattgegeben –<br>teilweise      | Der Antrag wurde teilweise validiert: für<br>einige Produkte wurde das Umweltzeichen<br>vergeben, in Bezug auf andere wurde die<br>Vergabe von der zuständigen Stelle<br>abgelehnt.<br>Die Produkte, für die das Umweltzeichen<br>vergeben wurde, erscheinen im<br>öffentlichen ECAT. | Lizenzinhaber: Sie können die nicht<br>validierten Produkte löschen und/oder<br>die Lizenz um neue Produkte<br>erweitern. Bitte senden Sie den Antrag<br>anschließend an Ihre zuständige Stelle<br>zurück, indem Sie auf "Registrierung an<br>zuständige Stelle senden" klicken.<br>Zuständige Stelle: Zu diesem Zeitpunkt<br>sind keine Änderungen erforderlich.<br>Sie können jedoch auch neue Produkte<br>hinzufügen oder gegebenenfalls<br>andere streichen. | Teilweise: Ja, in<br>Bezug auf<br>Produkte, für<br>die ein<br>Umweltzeichen<br>vergeben<br>wurde.                                             |
| Stattgegeben –<br>geändert       | Der Lizenzinhaber hat damit begonnen,<br>eine vergebene Lizenz zu ändern.                                                                                                    | Lizenzinhaber: Sie haben<br>Aktualisierungen auf der Produktebene<br>vorgenommen (Änderung,<br>Hinzufügung neuer Produkte usw.).<br>Bitte senden Sie die geänderte Lizenz<br>zur endgültigen Validierung an Ihre<br>zuständige Stelle, indem Sie auf<br>"Registrierung an zuständige Stelle<br>senden" klicken.<br>Zuständige Stelle: Sie können die<br>Lizenz nicht ändern, bevor der<br>Lizenzinhaber sie Ihnen zur Validierung<br>geschickt hat.              | Teilweise:<br>Nein, für alle<br>Produkte, die<br>aktualisiert<br>wurden.<br>Ja, für alle<br>Produkte, die<br>nicht<br>aktualisiert<br>wurden. |

|                  |                                            | r                                       |                              |
|------------------|--------------------------------------------|-----------------------------------------|------------------------------|
| Stattgegeben –   | Die geänderte Lizenz wurde der             | Lizenzinhaber: Sie können die Lizenz    | Nein, für alle               |
| Anderungsantrag  | zuständigen Stelle zur Validierung         | nicht mehr ändern, da Sie sie bereits   | Produkte, die                |
|                  | übermittelt.                               | an Ihre zuständige Stelle gesendet      | aktualisiert                 |
|                  |                                            | haben.                                  | wurden.                      |
|                  |                                            | Zustandige Stelle: Sie konnen den       | la füralla                   |
|                  |                                            | Anderungsantrag genenmigen,             | Ja, iui alle<br>Produkto dio |
|                  |                                            | weitergebend ändern. Bitte vergeben     | nicht                        |
|                  |                                            | Sie die vollständige Lizenz erneut      | aktualisiert                 |
|                  |                                            | indem Sie auf der Lizenzebene auf       | wurden.                      |
|                  |                                            | "vergeben" klicken.                     |                              |
| Stattgegeben –   | Die zuständige Stelle hat einige           | Lizenzinhaber: Sie können keine         | Ja                           |
| Änderung durch   | Aktualisierungen auf Produktebene einer    | Änderungen an der Lizenz vornehmen.     |                              |
| die zuständige   | vergebenen Lizenz vorgenommen.             | Bitte ersuchen Sie Ihre zuständige      |                              |
| Stelle           |                                            | Stelle, die Änderungen abzuschließen    |                              |
|                  |                                            | und zu genehmigen.                      |                              |
|                  |                                            | Zuständige Stelle: Sie haben            |                              |
|                  |                                            | Aktualisierungen auf der Produktebene   |                              |
|                  |                                            | vorgenommen. Bitte vergeben Sie die     |                              |
|                  |                                            | Lizonzohono auf, vorgohon" klickon      |                              |
| Stattgegehen -   | Der Lizenzinhaber hat die Verlängerung der | Lizenzinhaher: Sie können die Lizenz    | 12                           |
| Antrag auf       | Lizenz beantragt d h bei Annahme des       | nicht mehr ändern. Bitte warten Sie     | 50                           |
| Verlängerung     | aktuellen Kriteriums.                      | darauf, dass Ihre zuständige Stelle die |                              |
|                  |                                            | Lizenz verlängert.                      |                              |
|                  |                                            | Zuständige Stelle: Sie können den       |                              |
|                  |                                            | Verlängerungsantrag ablehnen oder       |                              |
|                  |                                            | annehmen oder ihn ändern.               |                              |
| Stattgegeben –   | Der Lizenzinhaber hat die Verlängerung der | Lizenzinhaber: Sie können die Lizenz    | Ja                           |
| Verlängerung mit | Lizenz beantragt und darüber hinaus einige | nicht mehr ändern. Bitte warten Sie     |                              |
| Änderung         | Aktualisierungen der in der Lizenz         | darauf, dass Ihre zuständige Stelle die |                              |
|                  | enthaltenen Produkte vorgenommen.          | Lizenz verlängert.                      |                              |
|                  |                                            |                                         |                              |
|                  |                                            | Zuständige Stelle: Sie können den       |                              |
|                  |                                            | Antrag auf Verlängerung mit Anderung    |                              |
|                  |                                            | äblehnen oder annehmen oder ihn         |                              |
| Stattgegehen -   | Die Verlängerung der Lizenz wurde von der  | lizenzinhaber: Wenn Sie Ihre Lizenz     | la solange das               |
| Verlängerung     | zuständigen Stelle abgelehnt. Solange das  | verlängern möchten, wenden Sie sich     | Δhlaufdatum                  |
| abgelehnt        | Kriterium der Produktgruppe noch gültig    | bitte an Ihre zuständige Stelle.        | der Lizenz                   |
|                  | ist, hat die Lizenz den Status "Vergeben". |                                         | gültig bleibt.               |
|                  |                                            | Zuständige Stelle: Zu diesem            | 0 0                          |
|                  |                                            | Zeitpunkt sind keine Anderungen         |                              |
|                  |                                            |                                         |                              |
| Gestrichen       | Die zuständige Stelle hat die Lizenz       | Lizenzinhaber: Sie können keine         | Nein                         |
|                  | annulliert.                                | Anderungen mehr vornehmen.              |                              |
|                  |                                            | Zuständige Stelle: Sie können           |                              |
|                  |                                            | annullierte Lizenzen in drei Schritten  |                              |
|                  |                                            | geeigneten gültigen Kriteriums und der  |                              |
|                  |                                            | Produktorunne 2) Vergahe an             |                              |
|                  |                                            | mindestens eines der in der             |                              |
|                  |                                            | Produktliste aufgeführten Produkte      |                              |
|                  |                                            | und 3) Vergabe der vollständigen        |                              |
|                  |                                            | Lizenz durch Klicken auf "Award         |                              |
|                  |                                            | registration" (Registrierung vergeben). |                              |
|                  |                                            |                                         |                              |

| Gestrichen – | Ein Kriterium ist abgelaufen und alle damit | Lizenzinhaber: Sie können keine         | Nein |
|--------------|---------------------------------------------|-----------------------------------------|------|
| Kriterien    | verbundenen Lizenzen werden automatisch     | Änderungen mehr vornehmen. Bitte        |      |
| abgelaufen   | gestrichen.                                 | wenden Sie sich an Ihre zuständige      |      |
|              |                                             | Stelle.                                 |      |
|              |                                             | Zuständige Stelle: Sie können           |      |
|              |                                             | annullierte Lizenzen in drei Schritten  |      |
|              |                                             | wiederherstellen: 1) Auswahl des        |      |
|              |                                             | geeigneten gültigen Kriteriums und der  |      |
|              |                                             | Produktgruppe 2) Vergabe an             |      |
|              |                                             | mindestens eines der in der             |      |
|              |                                             | Produktliste aufgeführten Produkte      |      |
|              |                                             | und 3) Vergabe der vollständigen        |      |
|              |                                             | Lizenz durch Klicken auf "Award         |      |
|              |                                             | registration" (Registrierung vergeben). |      |